# ECTI DAMT & NCON 2022

**Registration Manual** 

#### 1. Go to URL:

http://registerecti.widesm.com/modules/reg/ECTIDAMTNCON2022.aspx

2. Select Registration type (Author Regular Rate ..)

| Registration Type:* |                                                  |    |
|---------------------|--------------------------------------------------|----|
|                     | Author regular rate (Non-Member)                 |    |
|                     | Author regular rate (IEEE/ECTI member any types) | 43 |
| Paper Id:           | Author second paper                              |    |
| Paper Id:           | Verify PaperId                                   |    |

3. Input PaperId and click "Verify PaperId" (can use maximum of 2 papers per one registration)

| Paper Id:    | (PaperId1,PaperId2 : In order to register 2 papers, you must be<br>907<br>Verify PaperId | Paper Id:    | (PaperId1,PaperId2 : In order to register 2 papers, you must be a co-author of both papers.)<br>907,908<br>Verify PaperId |
|--------------|------------------------------------------------------------------------------------------|--------------|----------------------------------------------------------------------------------------------------|
| Paper Title: | Test 907                                                                                 | Paper Title: | Test 907<br>,Test 908                                                                                                    |

4. Check Paper Title, Author name and Email

5. Click "Click Next to Payment" to next step

## 1. Check registration information

| Process Payment             |                                  |   |
|-----------------------------|----------------------------------|---|
|                             |                                  |   |
| Paper Information           |                                  |   |
| Conference Title:           | ECTI DAMT & NCON 2022            |   |
| Author Type:                | Author regular rate (Non-Member) |   |
| Paper Id/Participant Email: | 901                              |   |
| Paper Title:                | Test Paper for Payment 01        |   |
| Author/Participant Name:    | Veerasak Noonpan                 | 1 |
| Email:                      | veerasak.n@hotmail.com           |   |
|                             |                                  |   |

2. Provide membership information (IEEE/ECTI member)

\_\_\_\_\_

#### and Click "Calculate"

| Membership Type:                          | None Member                                                                            |
|-------------------------------------------|----------------------------------------------------------------------------------------|
| Membership Code:(required for Membership) |                                                                                        |
|                                           |                                                                                        |
|                                           |                                                                                        |
|                                           |                                                                                        |
| Total Payment: (THB)                      | 6000.00                                                                                |
|                                           | Calculate                                                                              |
| Payment Method                            |                                                                                        |
| Hint:                                     | Select payment method, print invoice for wired transfer and credit card for online pay |
|                                           |                                                                                        |
|                                           | address                                                                                |
| Receipt Address:                          | I                                                                                      |
| Payment Method:                           | Credit Card(Online Payment)                                                            |
| Hint:                                     | Make sure that your browser allow popup brefore print                                  |
|                                           | Hint: Print invoice for wired transfer or credit card                                  |
|                                           |                                                                                        |
|                                           |                                                                                        |
|                                           | Print Invoice                                                                          |
|                                           | Print Invoice                                                                          |
|                                           | Print Invoice Hint: Proceed for credit card online payment                             |
|                                           | Print Invoice Hint: Proceed for credit card online payment                             |
|                                           | Print Invoice Hint: Proceed for credit card online payment Credit Card                 |

| 1. Default Payment Method: Credit | Card | (Online | Payment | t) |
|-----------------------------------|------|---------|---------|----|
|-----------------------------------|------|---------|---------|----|

| Total Payment: (THB)     | 6000.00                                                                                    |
|--------------------------|--------------------------------------------------------------------------------------------|
| Payment Method<br>Hint:  | Select payment method, print invoice for wired transfer and credit card for online payment |
| Receipt Address:         | address                                                                                    |
| Payment Method:<br>Hint: | Credit Card(Online Payment)                                                                |
|                          | Print Invoice for whee transfer of credit card                                             |
|                          | Hint: Proceed for credit card online payment                                               |

2. Click "Print Invoice" and save as pdf

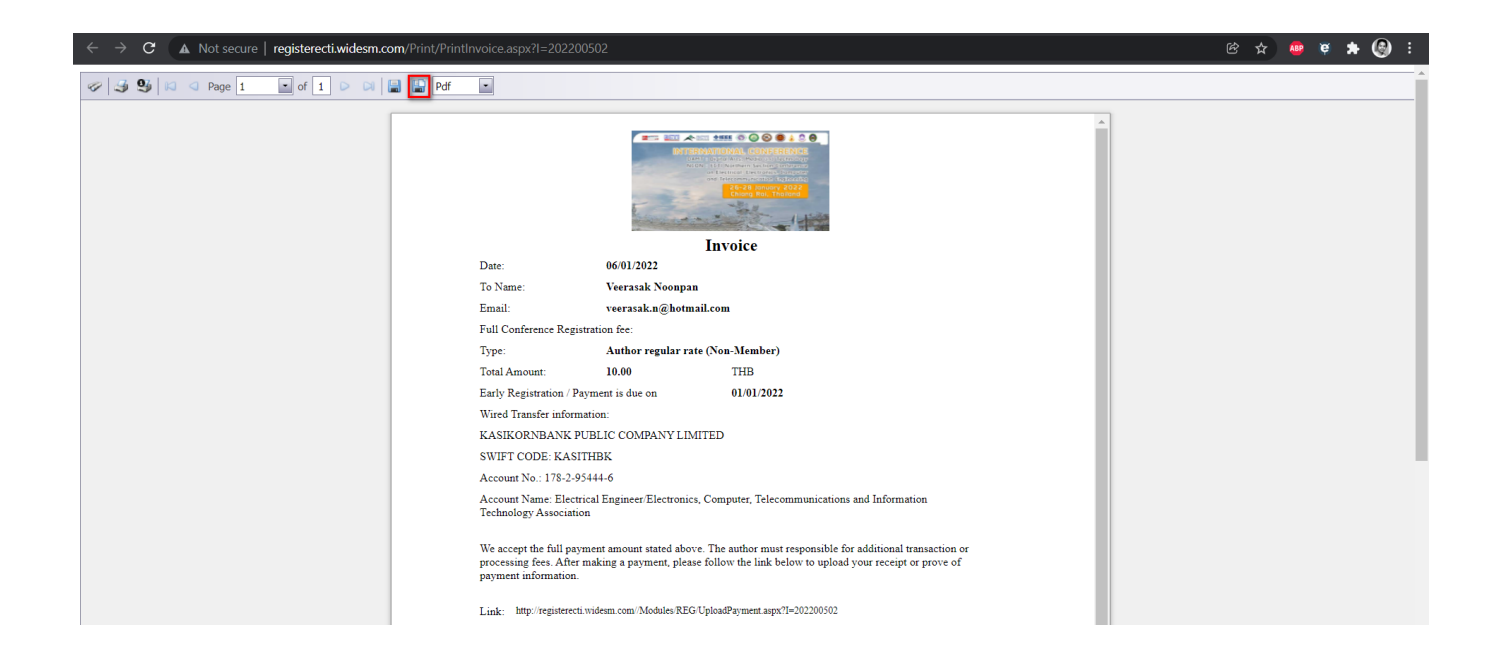

## 1. Click "Credit Card" for Online payment

| Total Payment: (THB) | 6000.00                                                                                    |
|----------------------|--------------------------------------------------------------------------------------------|
| Payment Method       |                                                                                            |
| Hint:                | Select payment method, print invoice for wired transfer and credit card for online payment |
| Receipt Address:     | address                                                                                    |
| Payment Method:      | Credit Card(Online Payment)                                                                |
| Hint:                | Make sure that your browser allow popup brefore print                                      |
|                      | Hint: Print invoice for wired transfer or credit card                                      |
|                      |                                                                                            |
|                      | Print Invoice                                                                              |
|                      |                                                                                            |
|                      | Credit Card                                                                                |

2. Process payment and click "go back to merchant website"

| GATEWAY                                                                                                    |                                                                                                    |                                               |                                                     |                                                                               |
|----------------------------------------------------------------------------------------------------|----------------------------------------------------------------------------------------------------|-----------------------------------------------|-----------------------------------------------------|-------------------------------------------------------------------------------|
| yment Detail                                                                                                    | VISA E                                                                                                    | CARD VISA Secure                              | Code                                                |                                                                               |
| <ul> <li>payment is now being processed on K-Payment G<br/>iyment Gateway is the highly secure payment pri<br/>ir your Credit/Debit card details below.</li> </ul> | ateway, an online payment system by KASIKORNE<br>occssor for your seller, WWW.ECTI.OR.TH. Pleas                                                     | e verify the purchase information             | and                                                 |                                                                               |
| Payment Detail 2 Payment 3                                                                                                    | Payment Result                                                                                                    |                                               |                                                     |                                                                               |
| Pay To I<br>Invoice No :<br>Payment For :<br>Amount I                                                                                                    | www.ECTI.OR.TH<br>000020000010<br>Conference Fees.ECTI.DAMT and NCON 2020.Type<br>Cuthor Teoperof Lemail (veerasak.n@hotmail.com);<br>6,500.00 Baht | :[Participants/Co-<br>Name:[veerasak noonpan] |                                                     |                                                                               |
| Card Type :<br>Credit/Debit Card Number :                                                                                                    | Please Select One •                                                                                                    | CVV2                                          |                                                     |                                                                               |
| Security Code (CVV2) :<br>Expiry Date (mm/yyyy) :<br>Card Holder Name :                                                                                            | Last 3 digits on the back of the card                                                                                                    | Payment Detail                                | 2 Payment<br>Confirmation 3 Paym                    | nent Result                                                                   |
| Country of Issuing Bank :<br>Issuing Bank :                                                                                                    | THAILAND<br>Please Select One                                                                                                    |                                               |                                                     |                                                                               |
| Not in List<br>(Please Specify) :                                                                                                    | •                                                                                                    |                                               | Your                                                | payment is successful.                                                        |
|                                                                                                    | T PAY NOW O CANCEL                                                                                                    |                                               | Date :                                              | 18/2/2020                                                                     |
|                                                                                                    |                                                                                                    |                                               | Pay To :                                            | WWW.ECTI.OR.TH                                                                |
|                                                                                                    |                                                                                                    |                                               | Invoice No :<br>Description :                       | Conference Fees: ECTI DAMT and NCON 2020,                                     |
|                                                                                                    |                                                                                                    |                                               | • • • • • • • • • • • • • • • • • • • •             | PaperId/Email: 00001                                                          |
|                                                                                                    |                                                                                                    |                                               | Card Number :                                       | 494312XXXXXX2412                                                              |
|                                                                                                    |                                                                                                    |                                               | Amount :                                            | 30.00 THB                                                                     |
|                                                                                                    |                                                                                                    |                                               | Result :                                            | Approved                                                                      |
|                                                                                                    |                                                                                                    |                                               | "Please do not close y                              | our browser or click BACK button"                                             |
|                                                                                                    |                                                                                                    | т                                             | his page should automatically<br>If it takes longer | redirect to merchant's website in a moment<br>r,please click the button below |
|                                                                                                    |                                                                                                    |                                               | G GO BA                                             | ACK TO MERCHANT WEBSITE                                                       |
|                                                                                                    |                                                                                                    |                                               |                                                     |                                                                               |
|                                                                                                    |                                                                                                    |                                               |                                                     |                                                                               |

1. Select payment method to "Wired transfer" and click "Print Invoice"

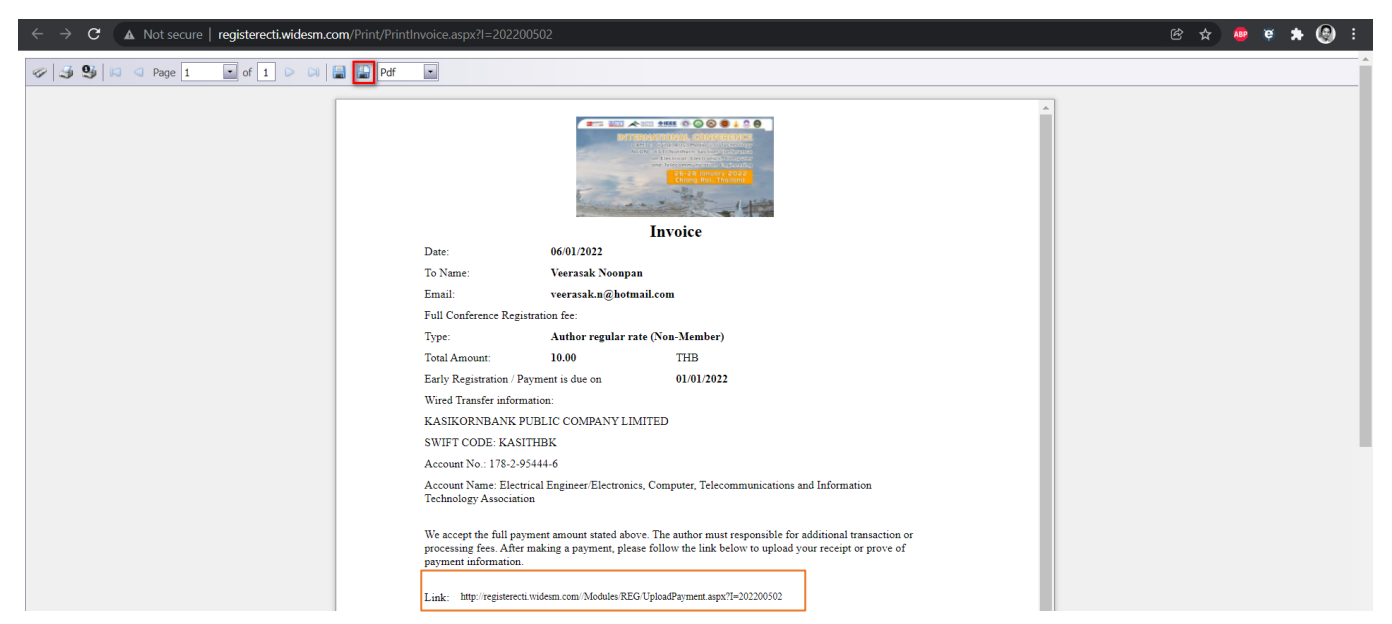

2. Process payment use wired transfer information and use link URL to upload back wired transfer receipt/slip

| Paper Information      |                                                              |
|------------------------|--------------------------------------------------------------|
| Paper Id:              | 999                                                          |
| Paper Title:           | test registration                                            |
| Author/Presentor Name: | veerasak noonpan                                             |
| Email:                 | veerasak.n@hotmail.com                                       |
| Payment Information    |                                                              |
| Author Type:           | Author regular rate (IEEE/ECTi member any types)             |
| Membership Type:       | MEMBER                                                       |
|                        | N/A                                                          |
| Total Payment: (THB)   | 10500.00                                                     |
| Payment Method         |                                                              |
| Payment Method:        | Wired Transfer                                               |
| Hint:                  | Accept only image file (.jpg,.jpeg,.gif,.png) max size 200kb |
| Unload Payment:        | 12839 ind X Browse                                           |

Author User – check paper/payment status

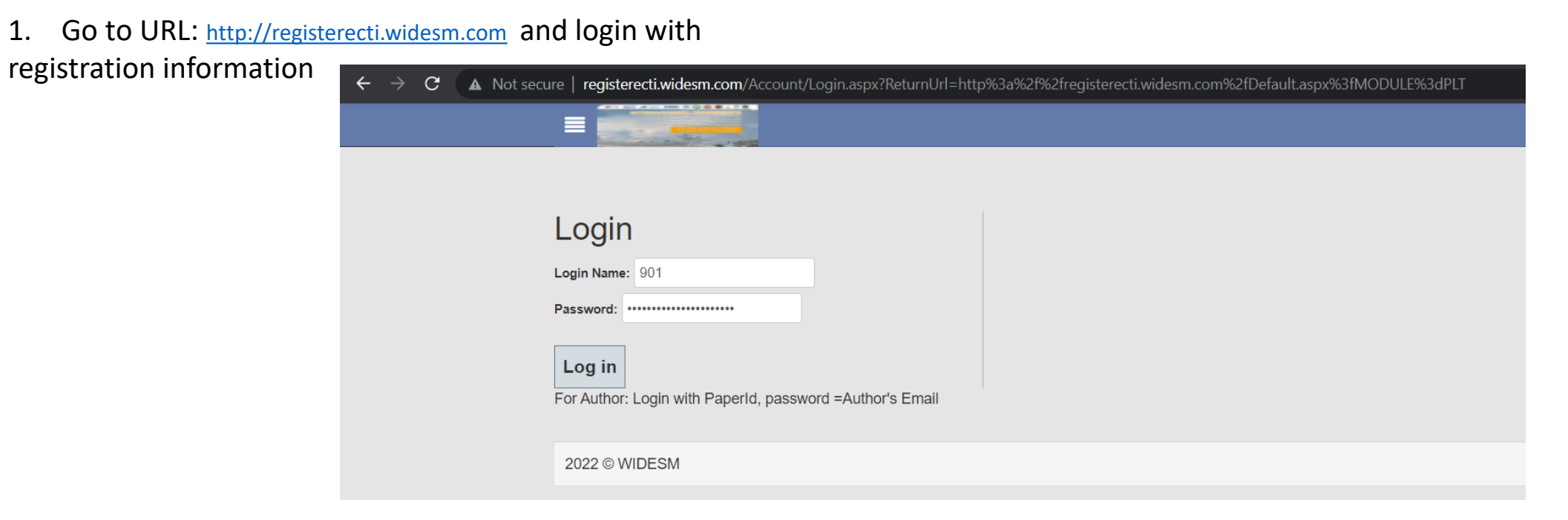

2. For author use paperid as login , email as password For non-author use email as login , email as password

| $\leftarrow$ $\rightarrow$ <b>C</b> ( $\blacktriangle$ Not secu | re   <b>registerec</b> t | i.wides | <b>m.com</b> /Default.as | px?MODULE=I | PLT                  |                                 |                         |                        |       |                | 0 <del>7</del> | 연 ☆ 🤷            | 🦉 🗯     | l 🚱 🗄  |
|-----------------------------------------------------------------|--------------------------|---------|--------------------------|-------------|----------------------|---------------------------------|-------------------------|------------------------|-------|----------------|----------------|------------------|---------|--------|
|                                                                 | =                        | -       |                          |             |                      |                                 |                         |                        |       |                |                |                  |         | -      |
| 901                                                             | My Paper/Part            | icipant | List                     |             |                      |                                 |                         |                        |       |                |                |                  |         |        |
| 🖀 Dashboard                                                     | #                        | . #     | Conforanco Titla         | Author Tupo | Dapar Id/Darticipant | Dapor Titlo                     | Author/Darticipant Name | Empil                  | Dhono | Daymont Type   | Daymont Status | Despirit Address | Undator | d Data |
| ■ My Paper List                                                 | #                        | #       |                          | Author Type |                      |                                 | Aution Participant Name |                        | Phone | Payment Type   |                | Receipt Address  | Opuated | - Jace |
|                                                                 |                          |         | ECTI DAMT &<br>NCON 2022 | Regular-1   | 901                  | Test Paper<br>for Payment<br>01 | Veerasak Noonpan        | veerasak.n@hotmail.com |       | Online Payment | Paid/Upload    |                  | 1/6/202 | 2      |
|                                                                 | 2022 © WIDE              | SM      |                          |             |                      |                                 |                         |                        |       |                |                |                  |         |        |